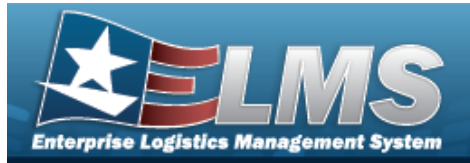

# **Help Reference Guide**

# **Browse for a Real Property Asset**

## **Overview**

The Real Property Asset Browse pop-up window allows searching for RPUIDs by Facility NBR or LAND ACQ TRACT IDs.

## Navigation

ELMS Warehouse Module > *VARIOUS PROCEDURAL STEPS* > — > Asset Browse pop-up window

### Procedures

#### Browse for an Asset

One or more of the Search Criteria fields can be entered to isolate the results. By default, all

results are displayed. Selecting at any point of this procedure returns all fields to the default "All" setting.

Selecting Cancel at any point of this procedure removes all revisions and closes the page. **Bold** numbered steps are required.

1. Select . The **Asset Browse** pop-up window appears.

| nstructions       |                        |   |                |       | • |
|-------------------|------------------------|---|----------------|-------|---|
| Search Criteria   |                        |   |                |       |   |
| RPSUID:           |                        |   | Fac Nbr:       | 059   |   |
| Asset Code:       | Bldg, Impv, Renovation | • | Facility Name: | igloo |   |
| Land Acq Tract Id |                        |   |                |       | 1 |

2. In the Search Criteria box, narrow the results by entering one or more of the following optional fields.

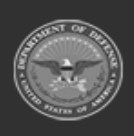

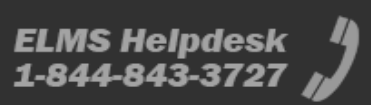

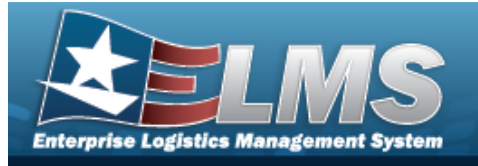

٠

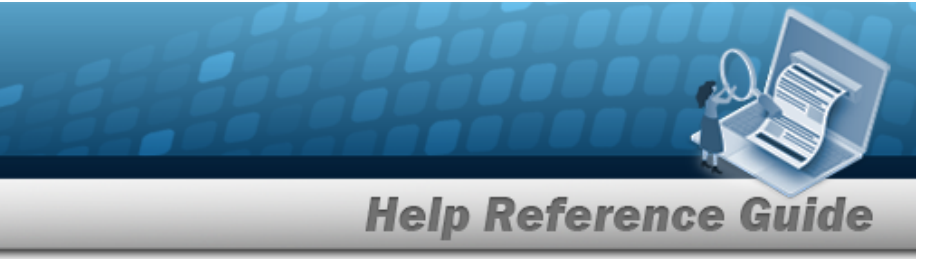

- The RPSUID automatically populates and is not editable.
- Use 🚺 to s

to select the Asset Code.

- Enter the LAND ACQ TRACT ID in the field provided. *This is a 25 alphanumeric character field.*
- Enter the FAC NBR in the field provided. *This is a 20 alphanumeric character field.*
- Enter the Facility Name in the field provided. *This is a 30 numeric character field.*
- 3. Select
- **Q** Search . Results display in the Assets Grid below.

| Instruc                                                                     | ctions                                                                            |                                                                        |                                                                                                    |                                                   |                   | • |
|-----------------------------------------------------------------------------|-----------------------------------------------------------------------------------|------------------------------------------------------------------------|----------------------------------------------------------------------------------------------------|---------------------------------------------------|-------------------|---|
| Search                                                                      | h Criteria                                                                        |                                                                        |                                                                                                    |                                                   |                   |   |
| R                                                                           | RPSUID:                                                                           |                                                                        |                                                                                                    | Fac Nbr:                                          | 059               |   |
| А                                                                           | sset Code:                                                                        | Bldg, Impv, Reno                                                       | vation                                                                                                    | ▼ Facility Nam                                    | igloo             |   |
| L                                                                           | and Acg Tract Id:                                                                 |                                                                        |                                                                                                    |                                                   |                   |   |
|                                                                             |                                                                                   |                                                                        | O Search                                                                                                    | Cancel                                            |                   |   |
|                                                                             |                                                                                   |                                                                        | Gedici                                                                                                    | Resel COURT                                       |                   |   |
| Asset                                                                       | ts 🗘 Grid Op                                                                      | tions <b>▼</b>                                                         |                                                                                                    |                                                   |                   |   |
| <b>Asset</b><br>Select                                                      | ts 🔅 Grid Op                                                                      | tions ▼<br>▼ Fac Nbr                                                   | ▼ Facility Name                                                                                                    | <u>, (</u>                                        | Land Acq Tract ID |   |
| Asset<br>Select<br><u>Select</u>                                            | ts Grid Op<br>RPUID †<br>204023                                                   | tions ▼<br>▼ Fac Nbr<br>11059                                          | Facility Name<br>42180 - IGLOO S                                                                                        | TR DEPOT                                          | Land Acq Tract ID |   |
| Asset<br>Select<br><u>Select</u><br>Select                                  | ts Grid Op<br>RPUID †<br>204023<br>243455                                         | tions ▼<br>Fac Nbr<br>11059<br>3059                                    | ▼ Facility Name<br>42180 - IGLOO S<br>42280 - IGLOO S                                                                   | TR DEPOT<br>TORAGE, INSTALLATION                  | Land Acq Tract ID |   |
| Asset<br>Select<br>Select<br>Select<br>Select                               | ts Grid Op<br>RPUID †<br>204023<br>243455<br>353614                               | tions ▼<br>Fac Nbr<br>11059<br>3059<br>12059                           | ▼ Facility Name<br>42180 - IGLOO S<br>42280 - IGLOO S<br>42180 - IGLOO S                                                | TR DEPOT<br>TORAGE, INSTALLATION<br>TR DEPOT      | Land Acq Tract ID |   |
| Asset<br>Select<br>Select<br>Select<br>Select<br>Select                     | ts Grid Op<br>RPUID †<br>204023<br>243455<br>353614<br>364832                     | tions  Fac Nbr 11059 3059 12059 P0059                                  | ▼ Facility Name<br>42180 - IGLOO S<br>42280 - IGLOO S<br>42180 - IGLOO S<br>IGLOO STORAGI                               | TR DEPOT<br>TORAGE, INSTALLATION<br>TR DEPOT<br>E | Land Acq Tract ID |   |
| Asset<br>Select<br>Select<br>Select<br>Select<br>Select<br>Select           | ts Crid Op<br>RPUID †<br>204023<br>243455<br>353614<br>364832<br>443612           | tions  Fac Nbr 11059 3059 12059 P0059 2059                             | ▼ Facility Name<br>42180 - IGLOO S<br>42280 - IGLOO S<br>42180 - IGLOO S<br>IGLOO STORAGI<br>STOR, IGLOO                | TR DEPOT<br>TORAGE, INSTALLATION<br>TR DEPOT<br>E | Land Acq Tract ID |   |
| Assel<br>Select<br>Select<br>Select<br>Select<br>Select<br>Select<br>Select | ts Grid Op<br>RPUID †<br>204023<br>243455<br>353614<br>364832<br>443612<br>457529 | tions ▼<br>Fac Nbr<br>11059<br>3059<br>12059<br>P0059<br>2059<br>37059 | ▼ Facility Name<br>42180 - IGLOO S<br>42280 - IGLOO S<br>42180 - IGLOO S<br>IGLOO STORAGI<br>STOR, IGLOO<br>STOR, IGLOO | TR DEPOT<br>TORAGE, INSTALLATION<br>TR DEPOT<br>E | Land Acq Tract ID |   |

4. Choose the Select hyperlink next to the desired RPUID. *The pop-up window closes and the selected Facility NBR / LAND Acq TRACT ID appears in the previous screen.* 

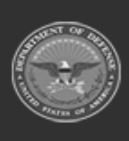

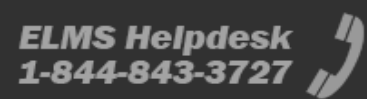